# HOW TO CHANGE YOUR PASSWORD A STEP-BY-STEP GUIDE

## Step 1

Sign In or Sign Up for an account by hovering over the profile icon and clicking "Sign In / Sign Up".

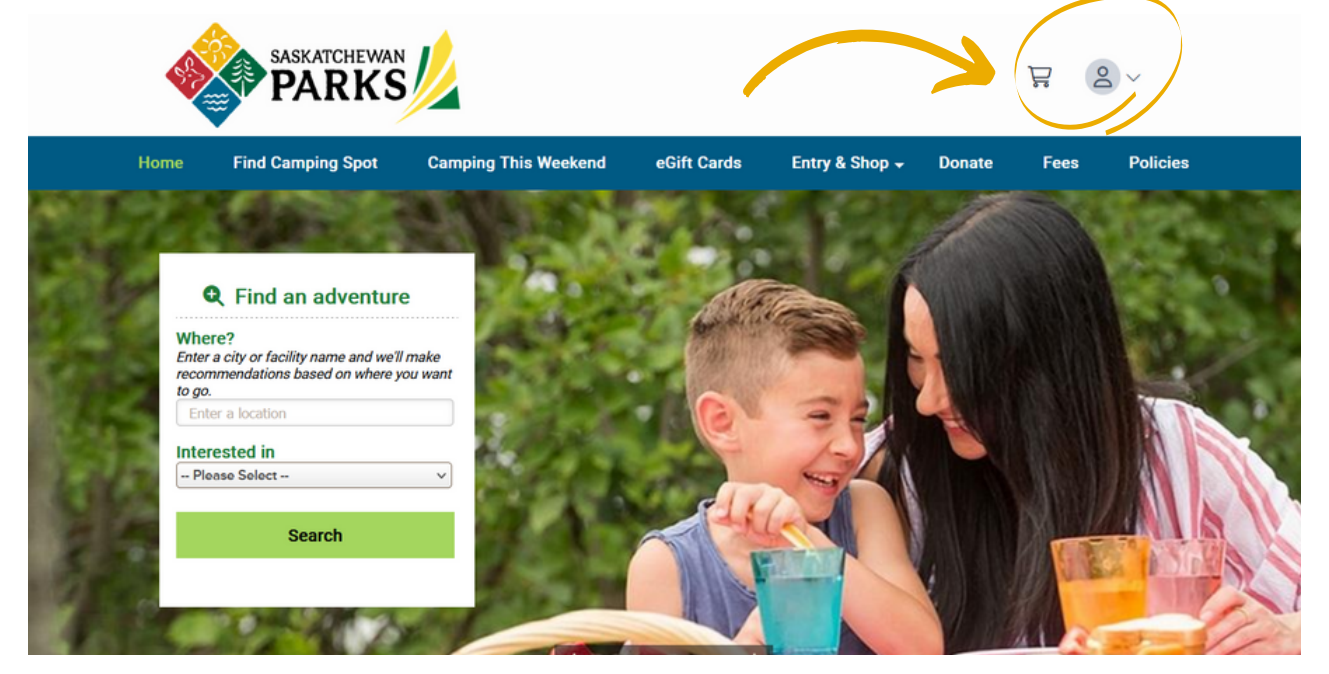

## Step 2

Once logged in, the following page will display. Select "Update Password" on the left-hand side of the page.

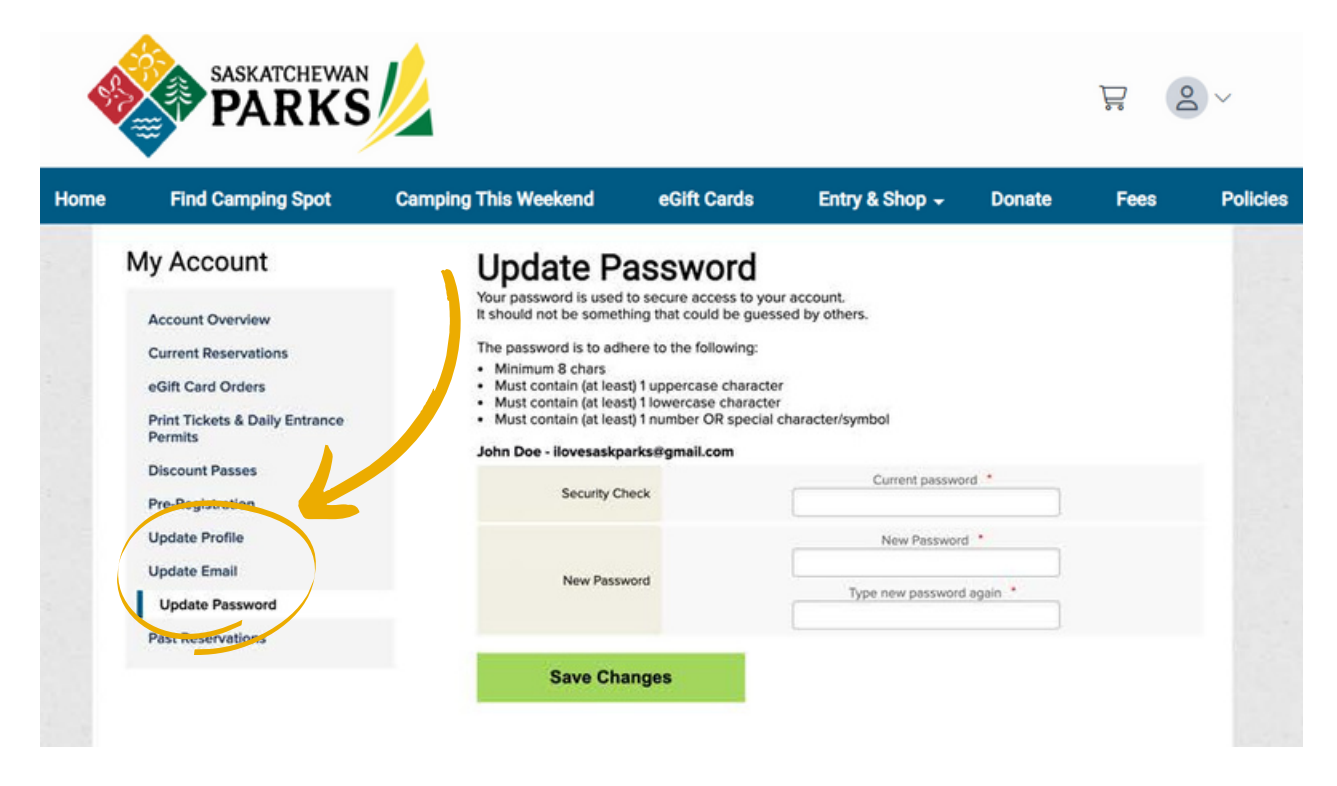

### Step 3

Enter your current password and then your new password twice. Select "Save Changes"

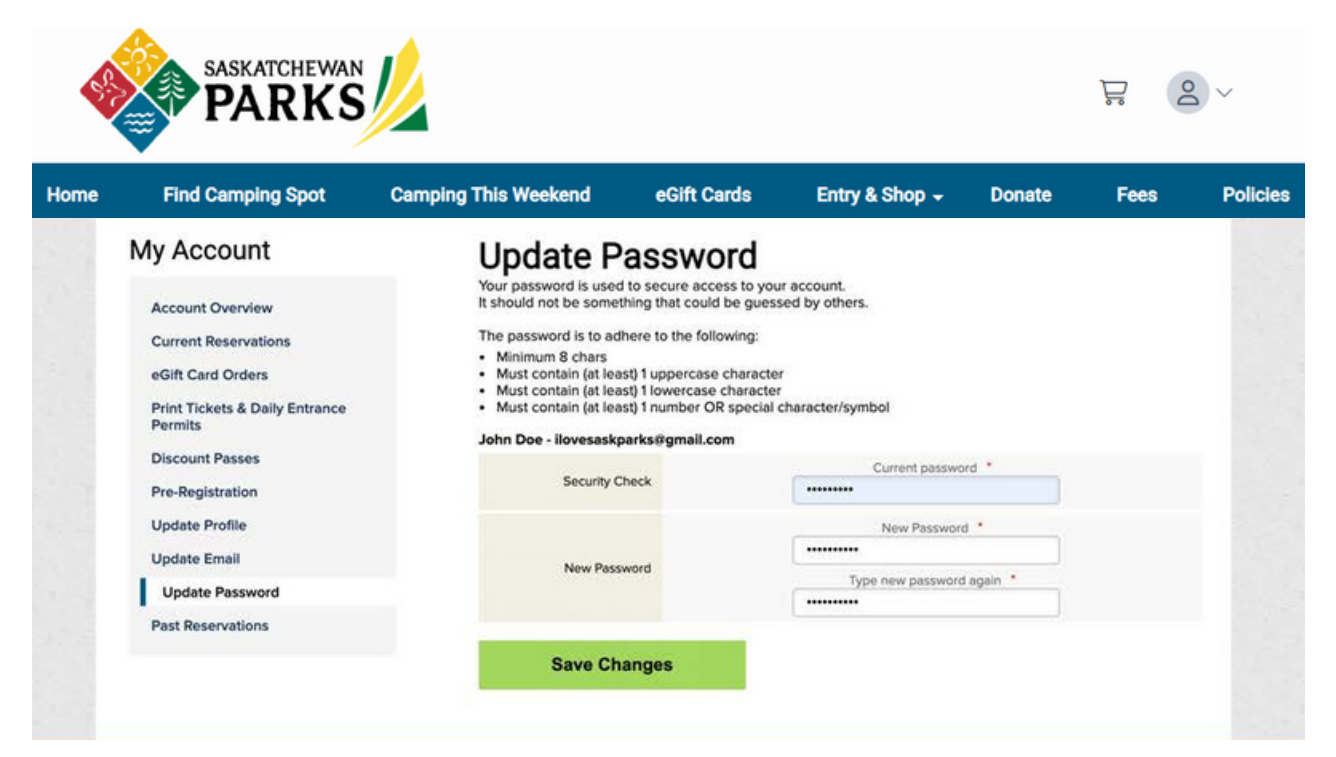

#### **Step 4** Your password has been successfully updated.

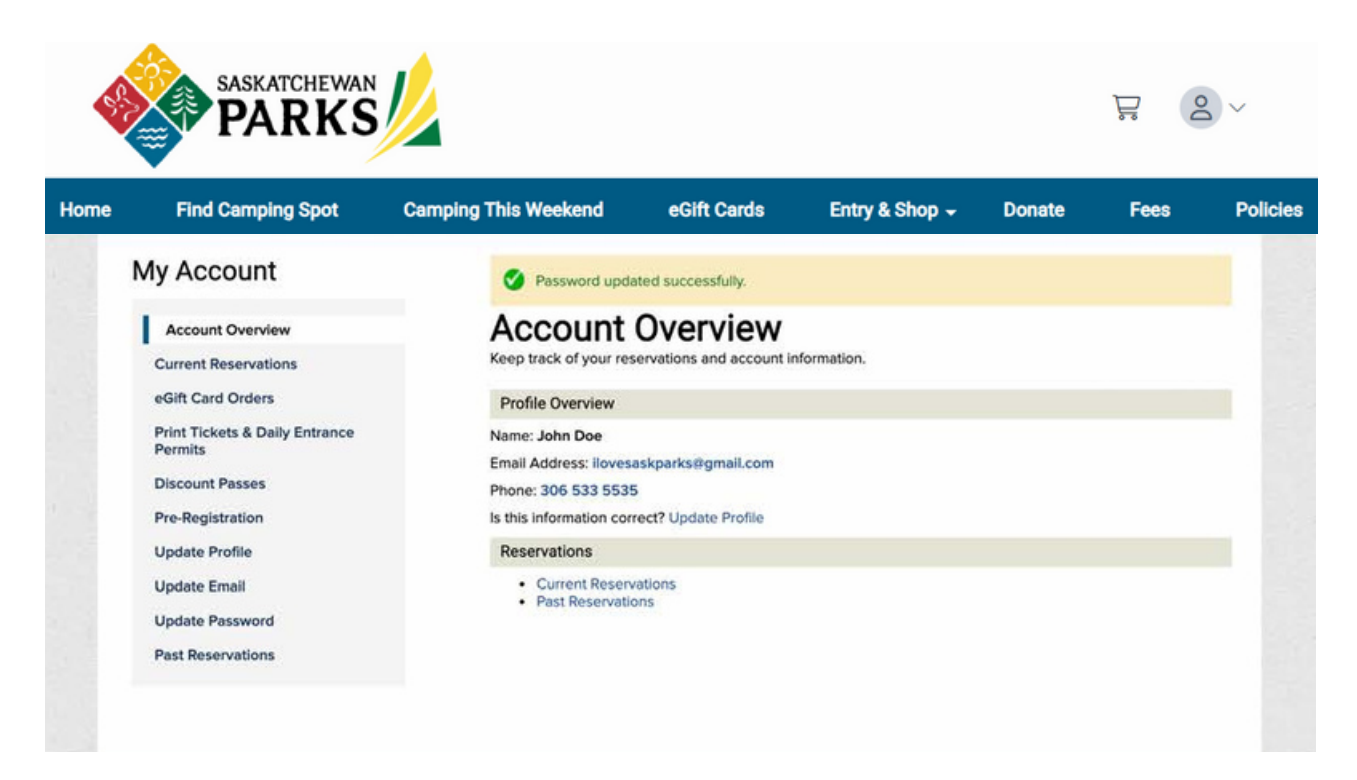